## Guida all'uso di Dell™ UltraSharp Color Calibration Solution

- Oell™ UltraSharp Color Calibration Solution
- Installazione di Dell<sup>™</sup> UltraSharp Color Calibration Solution
- Uso di Dell™ UltraSharp Color Calibration Solution

## **Dell™ UltraSharp Color Calibration Solution**

Questa soluzione consente di ottenere i colori migliori e più accurati possibile con il monitor Dell UltraSharp U2413/U2713H quando è usato con un X-Rite i1Display Pro Colorimeter.

Dell<sup>™</sup> UltraSharp Color Calibration Solution fornisce tre funzioni principali:

- 1. Sulla base di misurazioni eseguite con i1Display Pro Colorimeter, ed usando regolazioni speciali del monitor, imposta i colori primari dello schermo per emulare con precisione uno qualsiasi dei cinque spazi colore standard dello schermo:
  - a. sRGB
  - b. AdobeRGB
  - c. Rec. 709
  - d. DCI-P3
  - e. UltraSharp nativo
- 2. Sulla base di misurazioni eseguite con patch test serie standard, calibra lo schermo su valori di gamma, punti bianchi e bilanciamento dei grigi standard per l'emulazione dello spazio colore selezionato.
- 3. Sulla base di misurazioni eseguite con un set di colori di "caratterizzazione", calcola e scrive un profilo ICC per lo schermo ed attiva il profilo nel sistema operativo Windows.

I principali vantaggi nell'uso su base regolare di Dell™ UltraSharp Color Calibration Solution insieme ad i1Display Pro Colorimeter sono:

- I colori delle foto, lavori di design, filmati e pagine web appaiono come il creatore li intende
- · Core stabile e prevedibile colore; i colori appaiono gli stessi adesso e in seguito
- Colori coerenti e precisi garantiti sui monitor Dell UltraSharp
- Profili accurati per l'uso con applicazioni e driver per stampanti a "gestione del colore" in modo che il colore stampato è il colore che è stato visto, e per un "soft proof" (prova colore a monitor) accurato

## Installazione di Dell<sup>™</sup> UltraSharp Color Calibration Solution

1. Collegare il cavo USB al computer host (Consultare la Guida rapida o la Guida all'uso fornita in dotazione allo schermo U2413 / U2713H). UltraSharp U2413/U2713H funzionerà come uno schermo d'alta qualità senza il collegamento USB, tuttavia il collegamento fornirà a **Dell™ UltraSharp Color Calibration Solution** il controllo di cui ha bisogno per impostare con precisione le emulazioni di spazio colore e calibrare lo schermo.

2. Inserire il CD "Driver and Documentation" fornito in dotazione allo schermo U2413/U2713H nell'unità CD o DVD del computer.

3. Attenersi alle istruzioni che seguono in base all'impostazione della funzione Esecuzione automatica del computer:

• Se sul computer l'Esecuzione automatica è abilitata, selezionare la lingua voluta e poi nel menu selezionare "Install Dell™ Ultrasharp Color Calibration Solution".

Una volta avviato il programma di installazione, seguire le istruzioni su schermo per completare l'installazione.

Se sul computer l'Esecuzione automatica è disabilitata, cercare ed eseguire il file CDBrowse.exe nella cartella dell'unità CD / DVD.

Fare doppio clic sul programma di installazione e seguire le istruzioni su schermo per completare l'installazione.

## Uso di Dell<sup>™</sup> UltraSharp Color Calibration Solution

È necessario X-Rite i1Display Pro Colorimeter per usare il software **Dell™ UltraSharp Color Calibration Solution**. X-Rite i1Display Pro Colorimeter può essere acquistato da Dell solo in alcuni paesi selezionati. Si prega di contattare un rappresentante Dell per sapere se è disponibile nel proprio paese. X-Rite i1Display Pro Colorimeter non solo è disponibile nei negozi online X-Rite e Pantone del Nord America, ma anche presso una rete mondiale di rivenditori X-Rite.

Attenersi alle istruzioni che seguono per usare Dell™ UltraSharp Color Calibration Solution:

1. Collegare X-Rite i1Display Pro Colorimeter in una porta USB del computer host o dello schermo (consultare la Guida rapida o la Guida all'uso fornita in dotazione allo schermo U2413/U2713H).

- 2. Avviare l'applicazione Dell<sup>™</sup> UltraSharp Color Calibration Solution facendo doppio clic sull'icona del programma che si trova sul desktop oppure su Start -> Tutti i programmi > Dell Displays. Poi seguire le istruzioni su schermo.
- **NOTA:** Quando si inizia la procedura di creazione del profilo assicurarsi di non modificare alcuna delle impostazioni colore dal pannello frontale usando il menu OSD (On-Screen-Display). La modifica di queste impostazioni durante la calibratura può provocare l'incoerenza delle misurazioni e portare all'imprecisione delle calibrature e dei profili. Se si modifica una qualsiasi di queste impostazioni dopo l'esecuzione di **Dell UltraSharp Color Calibration Solution**, i risultati potrebbero non essere accurati e potrebbe essere necessario eseguire di nuovo **Dell UltraSharp Color Calibration Solution**.